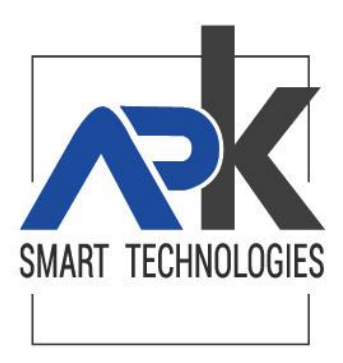

# gestione ticket da hyperSIC manuale operativo

Magenta, 23 luglio 2019 Versione 3.0

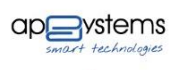

Sk

APKAPPA S.r.l. sede operativa e amministrativa via M.K.Gandhi, 24/A I-42123 Reggio Emilia sede operativa via Milano 89/91 I-20013 Magenta (Mi) sede legale via F.Albani, 21 I-20149 Milano Tel. +39 02.94454.000 Fax +39 02.94454.339 apkappa@apkappa.it (PEC) apkappa@legalmail.it www.apkappa.it Iscr. Reg. Impr. Milano REA1232455 C.F. e P.IVA IT-08543640158 Reg.Produttori AEE IT0802000002166

### 1. Stato del documento

| VERSIONI      |                           |      |  |  |  |
|---------------|---------------------------|------|--|--|--|
| Revisione     | Data                      | Note |  |  |  |
| Bozza         | V. 1.0 del 10 Luglio 2019 |      |  |  |  |
| Definitivo    | V. 2.0 del 12 Luglio 2019 |      |  |  |  |
| Aggiornamento | V. 3.0 del 23 Luglio 2019 |      |  |  |  |

APKAPPA S.r.I. sede operativa e amministrativa via M.K.Gandhi, 24/A I-42123 Reggio Emilia sede operativa via Milano 89/91 I-20013 Magenta (Mi) sede legale via F.Albani, 21 I-20149 Milano Tel. +39 02.94454.000 Fax +39 02.94454.339 apkappa@apkappa.it (PEC) apkappa@legalmail.it www.apkappa.it Iscr. Reg. Impr. Milano REA1232455 C.F. e P.IVA IT-08543640158 Reg.Produttori AEE IT0802000002166 2

### Sommario

| 1.  | Stato del documento                          | . 2 |
|-----|----------------------------------------------|-----|
| 2.  | Scopo                                        | . 4 |
| 3.  | Prerequisiti                                 | . 5 |
| 4.  | Vantaggi della nuova funzionalità            | . 6 |
| 5.  | Configurazione della nuova funzionalità      | . 7 |
| 6.  | Accesso al nuovo ambiente di gestione ticket | . 8 |
| 7.  | Nuovo Ticket                                 | . 9 |
| 8.  | I tuoi Ticket1                               | 11  |
| 9.  | Release Notes1                               | 14  |
| 10. | Vademecum1                                   | 15  |
| 11. | Magazine1                                    | 16  |
|     |                                              |     |

APKAPPA S.r.I. sede operativa e amministrativa via M.K.Gandhi, 24/A I-42123 Reggio Emilia sede operativa via Milano 89/91 I-20013 Magenta (Mi) sede legale via F.Albani, 21 I-20149 Milano Tel. +39 02.94454.000 Fax +39 02.94454.339 apkappa@apkappa.it (PEC) apkappa@legalmail.it www.apkappa.it Iscr. Reg. Impr. Milano REA1232455 C.F. e P.IVA IT-08543640158 Reg.Produttori AEE IT0802000002166 3

#### 2. Scopo

Il presente documento è stato redatto con lo scopo di dettagliare le nuove modalità operative per la gestione dei ticket direttamente da hyperSIC senza dover accedere al portale esterno <u>https://sia.apkappa.net</u> che comunque rimane attivo senza alcuna variazione.

Da hyperSIC sarà quindi possibile accedere alle nuove funzionalità elencate di seguito e meglio dettagliate nei successivi capitoli:

- Nuovo Ticket: da utilizzare per l'inserimento di un nuovo ticket
- *I tuoi Ticket:* da utilizzare per consultare lo stato di avanzamento dei ticket precedentemente inseriti
- Release Notes: da utilizzare per consultare le note di release di tutti gli applicativi
- *Vademecum:* da usare per accedere all'area del portale <u>https://sia.apkappa.net</u> per la consultazione di tutti vademecum
- *Magazine:* da usare per accedere al magazine di APKAPPA che riporta le news sugli sviluppi e sulla gestione della suite hyperSIC

Tel. +39 02.94454.000 Fax +39 02.94454.339 apkappa@apkappa.it (PEC) apkappa@legalmail.it www.apkappa.it Iscr. Reg. Impr. Milano REA1232455 C.F. e P.IVA IT-08543640158 Reg.Produttori AEE IT0802000002166 4

#### 3. Prerequisiti

Quanto riportato dal presente documento può essere gestito dall'Ente solo se il sistema informatico comunale dispone di tutti i seguenti moduli applicativi, nelle versioni di seguito indicate:

• hyperSIC.Amministratore.NET versione 9.15 o successive

Per verificare la release in uso è necessario entrare nel modulo applicativo (hypersic.Amministratore) e leggere il codice riportato nella seguente posizione:

Per hyperSIC 10: all'interno della homepage del modulo, sotto ai link "veloci"

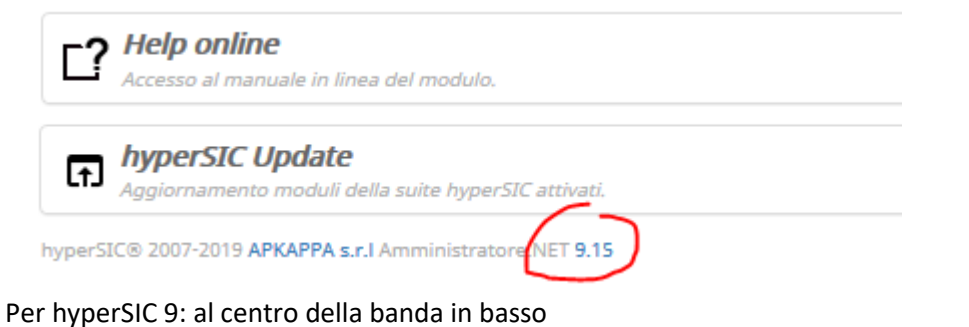

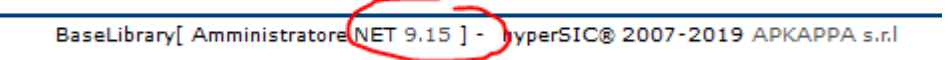

Tel. +39 02.94454.000 Fax +39 02.94454.339 apkappa@apkappa.it (PEC) apkappa@legalmail.it www.apkappa.it Iscr. Reg. Impr. Milano REA1232455 C.F. e P.IVA IT-08543640158 Reg.Produttori AEE IT0802000002166 5

#### 4. Vantaggi della nuova funzionalità

L'utilizzo delle nuove funzionalità di gestione ticket porta numerosi vantaggi in termini di efficienza ed efficacia per tutti gli Enti che ne fanno uso:

- basta la compilazione di pochi campi e l'uso del tasto "salva" per l'inserimento di un nuovo ticket;
- non serve formazione perché la scheda di inserimento ticket emula il layout grafico di hyperSIC, già noto all'utente;
- non è necessario essere dotati di ulteriore utente e password per l'accesso alla funzionalità ma è sufficiente l'accreditamento effettuato per entrare nel modulo applicativo di hyperSIC, previa abilitazione da parte dell'amministratore di sistema;
- i tempi di inserimento sono ridottissimi;
- il sistema identifica in modo univoco l'utente in base alla login dandogli la possibilità di lavorare solo sui propri ticket

Questo nuovo strumento di interazione con il servizio di assistenza APKAPPA ha infatti l'obiettivo di velocizzare il tempo di segnalazione evitando al Cliente di telefonare e dettare le informazioni che la caratterizzano, magari dopo aver atteso il proprio turno per un lasso di tempo, oppure di abbandonare l'ambiente hyperSIC ed utilizzare il portale @PSnet con altre credenziali e diverso layout grafico.

Tutto avviene nell'ambiente di lavoro hyperSIC a cui è abituato l'utente, con pochi e semplici click.

Per rispettare le diverse esigenze organizzative di ciascun Cliente, queste funzionalità vengono abilitate tramite l'amministratore di sistema in modo che sia possibile farlo solo per alcuni o per tutti. Di "default", le funzionalità sono abilitate per tutti.

Le funzionalità sono presenti su entrambe le versioni hyperSIC 9.x e hyperSIC 10.x ma, per comodità, nel presente documento vengono riportate solo le maschere in stile hyperSIC10.

Tel. +39 02.94454.000 Fax +39 02.94454.339 apkappa@apkappa.it (PEC) apkappa@legalmail.it www.apkappa.it Iscr. Reg. Impr. Milano REA1232455 C.F. e P.IVA IT-08543640158 Reg.Produttori AEE IT0802000002166 6

#### 5. Configurazione della nuova funzionalità

Di default, tutti gli utenti hyperSIC sono abilitati ad inserire i ticket quindi non occorrono particolari configurazioni.

E' comunque possibile abilitare solo un gruppo di utenti (es. referenti informatici, responsabile, ecc...) all'inserimento e al controllo dei ticket.

Per attivare questa possibilità occorre seguire, da amministratore, i seguenti passi:

- 1. configurare, tramite hyperSIC.Amministratore, menù Tabelle/Parametri il parametro "BLOCCO\_TICKET" con il valore "-1"
- 2. creare uno o più gruppi dedicati alla gestione dei ticket
- 3. Associare i gruppi ai profili:
  - a. Amministratore.NET.TicketReferenti: necessario per tutti gli utenti perchè possano selezionare il referente ad essi associato
  - b. Amministratore.NET.TicketInserimento: consente l'accesso alle funzionalità di inserimento ticket.
  - c. Amministratore.NET.TicketGestione: consente l'accesso alle funzionalità di ricerca e modifica dei ticket.
  - d. Amministratore.NET.TicketChiusura: consente l'accesso alle funzionalità di chiusura autonoma dei ticket.

Tel. +39 02.94454.000 Fax +39 02.94454.339 apkappa@apkappa.it (PEC) apkappa@legalmail.it www.apkappa.it Iscr. Reg. Impr. Milano REA1232455 C.F. e P.IVA IT-08543640158 Reg.Produttori AEE IT0802000002166 7

#### 6. Accesso al nuovo ambiente di gestione ticket

Per accedere al nuovo ambiente di gestione ticket occorre, dall'interno di un qualsiasi applicativo verticale hyperSIC, premere:

per hyperSIC 10: il pulsante in alto a destra che riporta il simbolo di una cuffia

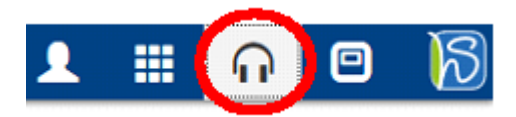

per hyperSIC 9: il pulsante all'interno dell'applicativo a destra con il simbolo @PSNet

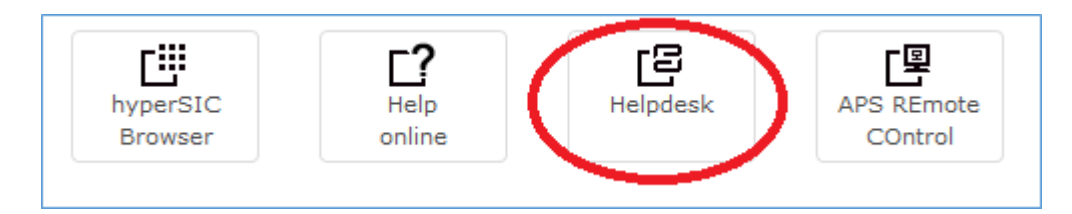

Una volta premuto il pulsante si accede alla seguente pagina:

| Comune di DIMOSTRATIVO       |                                                                                                    | ß |
|------------------------------|----------------------------------------------------------------------------------------------------|---|
|                              | Benvenuti nell'area Assistenza Clienti della WebAPP hyperSIC                                                                             |   |
| S                            | Nuovo Ticket         I tuoi Ticket           Inserimento guidato di un nuovo ticket         Consultazione stato dei ticket inseriti      |   |
| hyperSIC10<br>private webapp | Release Notes     Vademecum       Accesso alle release notes del moduli della     Magazine       webapp hyperSIC     Area documentazione |   |
|                              |                                                                                                    |   |

| APKAPPA S.r.I.                                       |
|------------------------------------------------------|
| sede operativa e amministrativa                      |
| via M.K.Gandhi, 24/A I-42123 Reggio Emilia           |
| sede operativa via Milano 89/91 I-20013 Magenta (Mi) |
| sede legale via F.Albani, 21 I-20149 Milano          |

Tel. +39 02.94454.000 Fax +39 02.94454.339 apkappa@apkappa.it (PEC) apkappa@legalmail.it www.apkappa.it Iscr. Reg. Impr. Milano REA1232455 C.F. e P.IVA IT-08543640158 Reg.Produttori AEE IT0802000002166 8

#### 7. Nuovo Ticket

"Nuovo Ticket" è la funzionalità che permette all'utente di caricare un nuovo ticket direttamente dalla suite hyperSIC.

<u>Solo al primo accesso</u>, l'applicativo propone un elenco di referenti all'interno dell'Ente e per procedere è obbligatorio selezionare il proprio nominative oppure, se non presente, occorre inserirlo con il tasto "nuovo" compilando i dati richiesti.

| Q 🖍                                                                                                    |                                      |                              |                               |                                                                       |   |
|----------------------------------------------------------------------------------------------------|--------------------------------------|------------------------------|-------------------------------|-----------------------------------------------------------------------|---|
| ERCA <b>RISULTATI</b>                                                                                                    |                                      |                              |                               |                                                                       |   |
| elezionare un Nominativo<br>ropria utenza.                                                                                                    | Richiedente di creazione del Ticket. | In caso nessun Nominativo do | vesse essere corretto inserir | e un nuovo Nominativo Richiedente da associare alla                   | ^ |
|                                                                                                    |                                      |                              |                               | (Trovati 16 risultati) Pagina 1 di 2 x 🛛 🗸 1                          | 2 |
| Login                                                                                                    | Nominativo                           | Telefono                     | Cellulare                     | Email                                                                 |   |
|                                                                                                    |                                      |                              |                               | toobbennetale@epinpere_ite                                            |   |
|                                                                                                    |                                      |                              |                               |                                                                       |   |
|                                                                                                    |                                      | 11                           | 111                           | والمعرجة والمحمد المحمد المتعالية                                     |   |
| ) clictoriumenti<br>) clictoriumenti                                                                                                    |                                      | 11                           | 111                           | طن مور بما به <sup>و</sup> نامیند منه <b>بالکانی</b>                  |   |
| <ul> <li>distanta</li> <li>distanta</li> <li>distanta</li> <li>distanta</li> <li>distanta</li> </ul>                                                                                                    |                                      | 11<br>123                    | 111<br>123456789              | مانم چر بارد واند به ماکنی.<br>بند جرمارد واند معنا ماکنی             |   |
| <ul> <li>Citation</li> <li>Citation</li> <li>Citation&lt;</li></ul> |                                      | 11<br>123<br>123456789       | 111<br>123456789<br>123456789 | مانموروناچ ۵۰ مین داندگانی<br>مراجع مین مین مین<br>موجود مورومی ماروج |   |

Figura 1- elenco dei referenti già memorizzati

| 🕒 Tickets - Nor                    | minativi             |       |   |   |       | 0       |
|------------------------------------|----------------------|-------|---|---|-------|---------|
| Νυονο                              |                      |       |   |   |       |         |
| Login<br>admin.service<br>Telefono | Nominativo Cellulare | Email | ] | ) |       |         |
|                                    |                      |       |   |   | Salva | Annulla |

Figura 2 - inserimento di un nuovo referente non presente nel precedente elenco

<u>**ATTENZIONE**</u>: in caso di inserimento di un nuovo referente è importante compilare tutti campi riportati che saranno utili per rintracciare più velocemente chi ha sottoposto il ticket.

Completata questa fase il sistema propone la pagina di cui alla Figura 3 - pagina per inserimento ticket

Tel. +39 02.94454.000 Fax +39 02.94454.339 apkappa@apkappa.it (PEC) apkappa@legalmail.it www.apkappa.it Iscr. Reg. Impr. Milano REA1232455 C.F. e P.IVA IT-08543640158 Reg.Produttori AEE IT0802000002166 9

#### Dal secondo accesso in poi si accede direttamente alla pagina di Figura 3

| Tickets                          |          | 0                        |
|----------------------------------|----------|--------------------------|
|                                  |          | <b>a</b> •               |
| NUOVO                            |          |                          |
| Denominazione Ente               |          | Nominativo Richiedente   |
| Comune di DIMOSTRATIVO           |          | Stefano Ricci            |
| Catalogo Prodotti hyperSIC       |          |                          |
| Area Applicativa                 |          | Modulo Applicativo       |
|                                  | ~        |                          |
| Descrizione della Bishiesta      |          |                          |
|                                  |          |                          |
|                                  |          |                          |
|                                  |          |                          |
|                                  |          |                          |
| Nominativo da Ricontattare       | Telefono | Indirizzo Email          |
| Stefano Ricci                    | 12345678 | stefano.ricci@apkappa.it |
| Orari di Reperibilità            |          |                          |
|                                  |          |                          |
|                                  |          | ii.                      |
| Allegato alla Richiesta          |          |                          |
|                                  |          |                          |
| Sfoglia Nessun file selezionato. | Carica   | Elimina                  |
|                                  |          |                          |

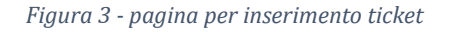

## Dopo aver compilato i 7 campi richiesti basterà premere il pulsante SALVA per inviare il ticket al sistema di helpdesk di APKAPPA.

I campi "area applicative" e "modulo applicativo" consentono la selezione tra quelli attivi per ogni Cliente.

Nella sezione "allegato alla richiesta" è possibile allegare uno o più documenti utili a circostanziare la richiesta. Per caricare un allegato basta premere il pulsante "sfoglia", scegliere il file e premere il pulsante "carica".

Tel. +39 02.94454.000 Fax +39 02.94454.339 apkappa@apkappa.it (PEC) apkappa@legalmail.it www.apkappa.it Iscr. Reg. Impr. Milano REA1232455 C.F. e P.IVA IT-08543640158 Reg.Produttori AEE IT0802000002166 Capitale sociale

Euro 600.000,00 i.v.

di Maggioli S.p.A.

Società soggetta all'attività

di direzione e coordinamento

#### 8. I tuoi Ticket

"I tuoi Ticket" è la funzionalità che permette all'utente di consultare lo stato di avanzamento delle proprie richieste e/o di quelle presentate anche da altri utenti dello stesso Cliente.

| 문 Tickets<br>+                                                                                                    | ଡ଼<br>= ୧ |
|----------------------------------------------------------------------------------------------------|-----------|
| RICERCA                                                                                                    |           |
| Ticket Anno Corrente   Assistenza      Produzione     A data     Numero   Da data   A data   Nominativo Richiedente   23/06/2019   23/07/2019   Stefano Ricci     Descrizione della Richiesta     Nominativo da Ricontattare   Tipologia     Status     Aperto   Bloccato   Chiuso   Da pianificare   In lavorazione |           |
|                                                                                                    | Cerca     |

All'accesso viene visualizzata la seguente pagina

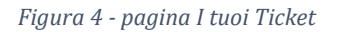

dove il nominativo del richiedente è già compilato con il nome dell'utente che sta effettuando la consultazione; in questa situazione, premendo il pulsante cerca (in basso a destra), l'utente otterrà l'elenco dei propri ticket dal quale poi potrà analizzarli uno ad uno (vedi *Figura 5*). Per ottenere invece l'elenco di un utente in particolare basta modificare il nome e, cancellandolo lasciando quindi il campo vuoto, si ottiene l'elenco di tutti i ticket del Cliente.

Di "default" l'applicativo, oltre al filtro per nominativo, propone anche quelli con "Status Aperto, Da Pianificare, In lavorazione" in modo da consultare solo I ticket aperti.

Modificando il valore dello status (tenere premuto il tasto CTRL per selezionare più status) è possibile controllare anche tutti gli altri ticket.

Nella parte alta della pagina è possibile cliccare su tre filtri preimpostati:

- Assistenza: visualizza i ticket in carico al reparto assistenza di APKAPPA
- Produzione: visualizza i ticket in carico al reparto produzione di APKAPPA
- Archiviati: visualizza tutti i ticket chiusi

APKAPPA S.r.I. sede operativa e amministrativa via M.K.Gandhi, 24/A I-42123 Reggio Emilia sede operativa via Milano 89/91 I-20013 Magenta (Mi) sede legale via F.Albani, 21 I-20149 Milano Tel. +39 02.94454.000 Fax +39 02.94454.339 apkappa@apkappa.it (PEC) apkappa@legalmail.it www.apkappa.it Iscr. Reg. Impr. Milano REA1232455 C.F. e P.IVA IT-08543640158 Reg.Produttori AEE IT08020000002166 11

| £   | Tickets |                  |                          |                                                                                                    |                     |        |                | C |
|-----|---------|------------------|--------------------------|----------------------------------------------------------------------------------------------------|---------------------|--------|----------------|---|
| +   | ९ 🧪     | 🖹 PDF 🗸          |                          |                                                                                                    |                     |        |                |   |
| RIC | ERCA    | RISULTATI        |                          |                                                                                                    |                     |        |                |   |
|     |         |                  |                          | (Ті                                                                                                    | rovati 2 risultati) | Pagina | a1 x 🔽 1       | ^ |
|     | Numero  | Data             | Tipologia                | Descrizione                                                                                                  | Comunicazi          | oni    | Status         |   |
| ۲   | 278450K | 23/07/2019 11:42 | Ragioneria -<br>hyperSIC | Inserimento ticket di prova                                                                                  |                     |        | Aperto         |   |
| 0   | 268241K | 21/06/2019 14:35 | Ragioneria -<br>hyperSIC | test di inserimento ticket 2106 ticket<br>contabilità con prova di soluzioni<br>parziali, task, allegati etc | t di 21             | U      | In lavorazione |   |
| <   |         |                  |                          |                                                                                                    |                     |        | >              | ~ |
| _   |         |                  |                          |                                                                                                    |                     |        |                |   |

Figura 5 - Elenco dei ticket ricercati

I dati visualizzata in Figura 5 sono:

- Numero: numero del ticket
- Data: data di apertura del ticket
- Tipologia: area di appartenenza del ticket
- Descrizione: descrizione della problematica
- Comunicazioni: numero delle comunicazioni (decorso temporale) inserite nel ticket

Dopo la ricerca, cliccando sulla riga del ticket di interesse, è possibile entrare nel dettaglio per consultare i "dati generali", "le comunicazioni" e gli "allegati".

Nell'area di *Figura 6* è possibile anche chiudere il ticket o inserire nuove comunicazioni utili alla risoluzione della segnalazione

Per *chiudere un ticket* occorre utilizzare la funzionalità "scarto ticket" in alto a dx che permette anche di inserire una motivazione.

Per *inserire una nuova comunicazione* occorre andare nella pagina "comunicazioni" e premere il tasto "aggiungi"

Tel. +39 02.94454.000 Fax +39 02.94454.339 apkappa@apkappa.it (PEC) apkappa@legalmail.it www.apkappa.it Iscr. Reg. Impr. Milano REA1232455 C.F. e P.IVA IT-08543640158 Reg.Produttori AEE IT0802000002166

| ICERCA E                        | RISULTATI                         | DETTAGLIC  | )                           |                   |        | Scarto Ticket |  |
|---------------------------------|-----------------------------------|------------|-----------------------------|-------------------|--------|---------------|--|
| lumero D                        | )ata                              | Ora        | Descrizione della Richiesta | St                | atus   |               |  |
| 278450K                         | 23/07/2019                        | 11:42      | Inserimento ticket di prova | A                 | perto  |               |  |
| DATI GENERA                     | ш сом                             | UNICAZIONI | ALLEGATI                    |                   |        |               |  |
| Numero                          | Data                              | Ora        | Descrizione della Richiesta |                   | Status |               |  |
| 278450K                         | 23/07/2019                        | ][ 11:42   | Inserimento ticket di prova | ][                | Aperto |               |  |
| Dati Generali                   |                                   |            |                             |                   |        |               |  |
| Denominazior                    | ie Ente                           | Te         | elefono Ente                |                   |        |               |  |
| COMUNE DI I                     | DIMOSTRATI                        | /o ][      | 522-280111                  |                   |        |               |  |
| Nominativo Ri                   | chiedente                         | N          | ominativo da Ricontattare   | Telefono Contatto | )      |               |  |
| Stefano Ricci                   |                                   | 2][        | itefano Ricci               | 12345678          |        |               |  |
| Tipologia                       |                                   | Ca         | ategoria                    |                   |        |               |  |
| Ragioneria - I                  | hyperSIC                          |            | lagioneria - hyperSIC       |                   |        |               |  |
| Descrizione de<br>Inserimento 1 | ella Richiesta<br>ticket di prova | 3          |                             |                   |        |               |  |
| Estremi Evasi                   | one                               |            |                             |                   |        |               |  |
| Operatore Hel                   | pdesk                             | Di         | ata Ora                     |                   |        |               |  |
| Descrizione Ev                  | asione                            |            |                             |                   |        |               |  |
|                                 |                                   |            |                             |                   |        |               |  |

Figura 6 - area dettaglio del ticket

APKAPPA S.r.I. sede operativa e amministrativa via M.K.Gandhi, 24/A I-42123 Reggio Emilia sede operativa via Milano 89/91 I-20013 Magenta (Mi) sede legale via F.Albani, 21 I-20149 Milano Tel. +39 02.94454.000 Fax +39 02.94454.339 apkappa@apkappa.it (PEC) apkappa@legalmail.it www.apkappa.it Iscr. Reg. Impr. Milano REA1232455 C.F. e P.IVA IT-08543640158 Reg.Produttori AEE IT08020000002166 13

#### 9. Release Notes

"Release Notes" è la funzionalità che permette all'utente di accedere direttamente ai documenti di commento delle ultime release pubblicate dal centro di sviluppo hyperSIC presso APKAPPA.

| hyperS             | IC.Community            | <del>.</del> k |
|--------------------|-------------------------|----------------|
| Elenco re          | lease moduli hyperSIC   | _              |
| Amministratore.NET | 9.14.02 (20)(2)(2018)   |                |
| Anagrafe.NET       | 9.40.10 (09/07/2019)    |                |
| Appmanager.NET     | 9.01.12 (13/06/2019)    |                |
| Archivio.NET       | 9.05.07 (19/12/2018)    |                |
| Cassa.NET          | 9.03.13.23 (14/04/2019) |                |
| Catasto.NET        | 9.05.11 (01/07/2019)    |                |
| Censimento.NET     | 9.06.01.04 (06/07/2015) |                |
| Codire.NET         | 9.08.10.83 (13/06/2019) |                |
| Concessioni.NET    | 9.03 (22/04/2011)       |                |
| Denunce.Net        | 9.08.00 (03/07/2019)    |                |
| Economicarco.NET   | 9.05.12 (26/06/2019)    |                |
| Elaboratiarco.NET  | 9.02.23 (17/06/2019)    |                |
| Elettorale.NET     | 9.18.07 (30(05/2019)    |                |
| Elezioni.NET       | 9.09.01 (24/05/2019)    |                |

Figura 7 - elenco delle ultime release pubblicate

APKAPPA S.r.I. sede operativa e amministrativa via M.K.Gandhi, 24/A I-42123 Reggio Emilia sede operativa via Milano 89/91 I-20013 Magenta (Mi) sede legale via F.Albani, 21 I-20149 Milano Tel. +39 02.94454.000 Fax +39 02.94454.339 apkappa@apkappa.it (PEC) apkappa@legalmail.it www.apkappa.it Iscr. Reg. Impr. Milano REA1232455 C.F. e P.IVA IT-08543640158 Reg.Produttori AEE IT0802000002166 14

#### 10. Vademecum

"Vademecum" è la funzionalità che permette di accedere alle note operative specifiche di diverse funzionalità del modulo applicativo hyperSIC (es. Come fare il conto consuntivo, come fare il DUP, ecc...)

| Vademecum                                                                                      |                                                                                                |                                                                                              |  |  |  |  |  |  |
|------------------------------------------------------------------------------------------------|------------------------------------------------------------------------------------------------|----------------------------------------------------------------------------------------------|--|--|--|--|--|--|
| benvenuto nell'area documentazione di @psnet                                                   |                                                                                                |                                                                                              |  |  |  |  |  |  |
| Area Demografici<br>Accesso alla documentazione per l'Area<br>Demografici della suite hyperSIC | Area Finanziaria<br>Accesso alla documentazione per l'Area<br>Finanziaria della suite hyperSIC | Area Segreteria<br>Accesso alla documentazione per l'Area<br>Segreteria della suite hyperSIC |  |  |  |  |  |  |
| Area Personale<br>Accesso alla documentazione per l'Area<br>Personale della suite hyperSIC     | Area Tributi<br>Accesso alla documentazione per l'Area<br>Tributi della suite hyperSIC         | Area Tecnica<br>Accesso alla documentazione per l'Area<br>Tecnica della suite hyperSIC       |  |  |  |  |  |  |
| Area Portale<br>Accesso alla documentazione per l'Area<br>Portale della suite hyperSIC-Portal  |                                                                                                |                                                                                              |  |  |  |  |  |  |
|                                                                                                | Figura 8 - Vademecu                                                                            | m                                                                                            |  |  |  |  |  |  |

APKAPPA S.r.I. sede operativa e amministrativa via M.K.Gandhi, 24/A I-42123 Reggio Emilia sede operativa via Milano 89/91 I-20013 Magenta (Mi) sede legale via F.Albani, 21 I-20149 Milano Tel. +39 02.94454.000 Fax +39 02.94454.339 apkappa@apkappa.it (PEC) apkappa@legalmail.it www.apkappa.it Iscr. Reg. Impr. Milano REA1232455 C.F. e P.IVA IT-08543640158 Reg.Produttori AEE IT0802000002166 15

#### 11. Magazine

"Magazine" è la funzionalità che permette di accedere al blog in cui vengono pubblicate notizie relative ad hyperSIC ed ai temi legati alla digitalizzazione dei servizi pubblici.

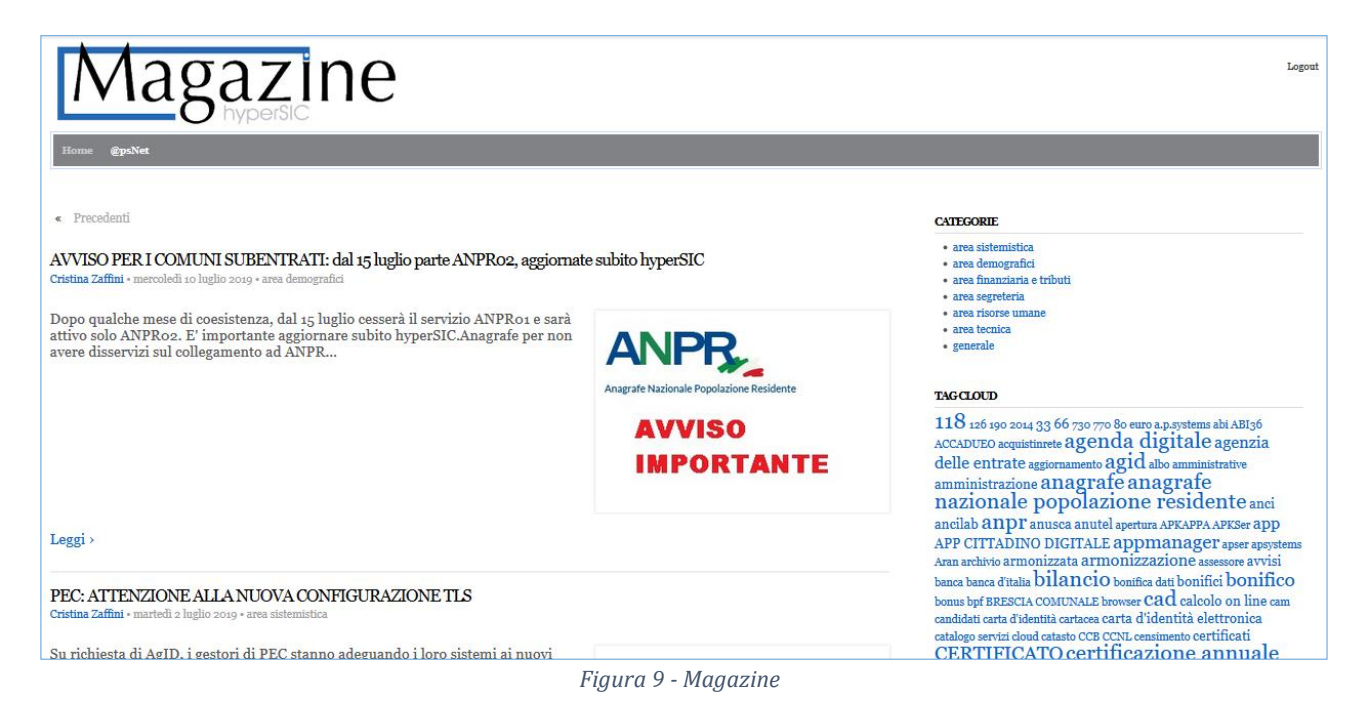

APKAPPA S.r.I. sede operativa e amministrativa via M.K.Gandhi, 24/A I-42123 Reggio Emilia sede operativa via Milano 89/91 I-20013 Magenta (Mi) sede legale via F.Albani, 21 I-20149 Milano Tel. +39 02.94454.000 Fax +39 02.94454.339 apkappa@apkappa.it (PEC) apkappa@legalmail.it www.apkappa.it Iscr. Reg. Impr. Milano REA1232455 C.F. e P.IVA IT-08543640158 Reg.Produttori AEE IT08020000002166 16